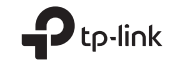

# Wi-Fi Bluetooth USB Adapter

**Quick Installation Guide** 

# Support

For technical support, the user guide and other information, please visit https://www.tp-link.com/support, or simply scan the QR code.

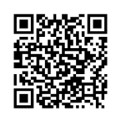

Images are for demonstration only. ©2022 TP-Link 7106509646 REV1.0.1

# CONTENTS

- 01 / Bahasa Indonesia
- 03 / 日本語
- 05 / 한국어
- 07 / 繁體中文
- 11 / ไทย
- 13 / Tiếng Việt
- עברית / 16

### Bahasa Indonesia

#### Sebelum Anda Memulai:

Jika Anda berencana menggunakan Bluetooth dan telah menghubungkan perangkat Bluetooth, lanjutkan ke langkah 1. Jika tidak, lewati ke langkah 2.

### 1 Nonaktifkan Bluetooth

- a. Klik kanan My Computer, pilih Manage, masuk ke Device Manager.
- b. Perluas simpul Bluetooth untuk menemukan perangkat Bluetooth Anda yang ada..
- c. Klik kanan perangkat Bluetooth yang ada dan pilih Nonaktifkan.

#### Catatan:

 Pastikan Anda telah menonaktifkan semua perangkat Bluetooth yang ada (baik built-in dan pihak ketiga).

## 2 Pasang Adaptor

 Masukkan adaptor ke port USB di komputer Anda secara langsung.

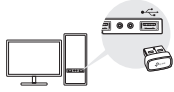

b. Masukkan CD dan jalankan Autorun.exe.

#### Tips:

- Untuk beberapa versi sistem, driver akan diinstal secara otomatis saat terhubung ke internet. Jika tidak, silakan jalankan penginstalan driver secara manual.
- Anda juga dapat mengunduh driver secara manual dari halaman Support product di www.tp-link.com.
- c. Instal driver Wi-Fi dan Bluetooth.
- Wi-Fi: Klik an ikuti petunjuk di layar untuk menyelesaikan penginstalan Wi-Fi.
- Bluetooth: Klik dan ikuti petunjuk di layar untuk menyelesaikan penginstalan Bluetooth. Notes:
- Jika muncul pesan penerbit tidak dikenal, pilih Ya untuk melanjutkan.
- Jika account control Windows memerlukan kredensial admin, ketik nama pengguna dan kata sandi akun administrator Windows Anda.
- d. Setelah selesai, restart komputer Anda. Catatan:
- Adaptor USB Bluetooth Wi-Fi Anda akan terdaftar di Pengelola Perangkat saat driver diinstal dengan benar.
- Jika penginstalan driver gagal, nonaktifkan perangkat lunak antivirus dan firewall, lalu coba lagi.

#### Bahasa Indonesia

 Di Windows 7, jika pesan Keamanan Windows muncul, lihat https://www.tp-link.com/faq-2760.html.

# 3 Pasangkan Dengan Perangkat Bluetooth

a. Klik kanan ikon 🛿 pada taskbar.

Catatan:

Jika ikon Bluetooth tidak ditampilkan, lihat FAQ > Q2.

- b. Pilih "Tambahkan Perangkat Bluetooth" atau "Tambahkan Perangkat" untuk memindai perangkat yang tersedia.
- c. Pilih perangkat Bluetooth Anda dari daftar dan ikuti petunjuk di layar untuk menyelesaikan pemasangan. Catatan:

Pastikan Bluetooth perangkat Anda diaktifkan dan dapat ditemukan.

# 4 Bergabung dengan Jaringan Nirkabel

- a. Klik ikon jaringan 📶 atau 🕷 pada taskbar.
- b. Pilih jaringan Wi-Fi Anda, klik Sambungkan, dan masukkan kata sandi saat diminta.

Catatan:

Jika Anda tidak dapat menemukan atau menyambung ke jaringan nirkabel, lihat FAQ > Q1.

## Pertanyaan yang Sering Diajukan (FAQ)

- Q1. Apa yang harus saya lakukan jika saya tidak dapat menemukan atau terhubung ke jaringan nirkabel saya?
- A1. Kunjungi https://www.tp-link.com/faq-2253.html.
- Q2. Apa yang harus saya lakukan jika ikon Bluetooth tidak muncul?
- A1. Pastikan Anda telah mengaktifkan Bluetooth di pengaturan Windows.
- A2. Jika ada perangkat Bluetooth lain di komputer, nonaktifkan di Pengelola Perangkat, lalu masukkan adaptor dan coba lagi.
- Q3. Mengapa adaptor tidak berfungsi dengan perangkat Bluetooth saya?
- A1. Pastikan perangkat Anda memiliki fungsi BLUETOOTH.
- A2. Pastikan Anda telah menginstal driver Bluetooth terbaru di komputer. Anda dapat memeriksa versi driver yang diterbitkan dari https://www.tp-link.com/download-center.
- A3. Untuk perangkat dengan protokol Bluetooth non-standar, seperti Logitech Mouse, mungkin ada beberapa masalah kompatibilitas.

日本語

はじめに:

Bluetoothの使用を予定していて、既に Bluetooth デ バイスを接続している場合は、手順1に進みます。そ れ以外の場合は手順2に進みます。

- 1 Bluetoothを無効にする
- マイコンピュータ」を右クリックし、管理>デバ イスマネージャーと進みます。
- b. Bluetoothノードを展開して既存のBluetoothデバ イスを見つけます。
- c. 見つかった既存のBluetoothデバイスを右クリック し、「無効にする」を選択します。

注意:

- ・既存の全Bluetoothデバイス(内蔵とサードパーティの両方)を無効にしてください。
- 2 アダプターをインストール
- a. アダプターをPCのUSBポートに挿入します。

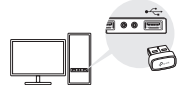

b. 付属のCDを挿入し、Autorun.exeを実行します。

ヒント:

· OSのバージョンによっては、インターネットに接続

するだけでドライバーが自動的にインストールされ ます。自動で行われないバージョンの場合は、手動 でインストールしてください。

- ドライバーはサポートページからもダウンロードで きます:www.tp-link.com
- c. Wi-FiとBluetoothのドライバーをインストール します。
- Wi-Fi: Žをクリックし、画面の表示に沿って Wi-Fiのインストールを完了させます。
- Bluetooth: <u>\*</u>をクリックし、画面の表示に沿って Bluetoothのインストールを完了させます。
   注意:
- ・不明なメッセージが表示された場合は、「はい」を 選択して続けてください。
- Windowsのユーザーアカウント制御で管理者の資格 情報が必要な場合は、Windowsの管理者アカウント のユーザー名とパスワードを入力します。
- d. インストールが完了したらPCを再起動します。

注意:

- ドライバーはサポートページからもダウンロードで きます:www.tp-link.com。
- インストールに失敗した場合は、ウイルス対策ソフトウェアとファイアウォールを無効にしてから、もう一度お試しください。
- ・Windows 7を使用し、Windowsセキュリティの

日本語

メッセージが表示された場合は以下のページをご 確認ください。

https://www.tp-link.com/faq-2760.html

#### 3 Bluetoothデバイスとペアリング

a. タスクバーの <sup>В</sup> Bluetoothアイコンを右クリッ クします。 ヒント :

アイコンが表示されない場合はFAQ > Q2をご参照 ください。

- b. 「Bluetoothデバイスを追加する」または「デバイ スを追加する」を選択し、使用可能なデバイスをス キャンします。
- c. リストからBluetoothデバイスを選択し、表示され る説明に沿ってペアリングを完了させます。 ヒント:

ーデバイスのBluetoothが有効かつ検出可能になって いるかご確認ください。

#### 4 Wi-Fiに接続

- a. タスクバーのネットワークアイコン (割)または 🕷 )をクリックします。
- b. 接続したいWi-Fiを選んで「接続」をクリックし、選 択したWi-Fiのパスワードを入力します。

ヒント:

Wi-Fiに接続できない/見つからない場合はFAQ > Q1をご参照ください。

- よくある質問 (FAQ)
- Q1. Wi-Fiに接続できない/見つからない場合は?
- A1. https://www.tp-link.com/faq-2253.htmlをご確 認ください。
- Q2. Bluetoothアイコンが表示されない場合は?
- A1. Windowsの設定から、Bluetoothが有効になって いるかご確認ください。
- A2. PCで他のBluetoothデバイスが有効になっている 場合は、デバイスマネージャーから全て無効化し たうえでアダプターを再挿入し、もう一度お試し ください。
- Q3. アダプターがBluetoothデバイスで機能しない場合は?
- A1. お持ちのデバイスにBluetooth機能が備わってい るかご確認ください。
- A2. PCに最新のBluetoothドライパーがインストー ルされているかご確認ください。最新パージョン はhttps://www.tp-link.com/download-center よりご確認いただけます。
- A3. ロジクール (Logicool) のマウス等、Bluetooth 規格と異なるデバイスを使用する場合は、互換性 の問題が生じる可能性があります。

04

하국어

시작하기 전에 :

블루투스를 사용할 예정이며 이미 연결된 블루투스 장치가 있는 경우, 1 단계를 진행합니다. 그렇지 않은 경우는 2 단 계로 넘어갑니다.

#### 1 블루투스 연결 해제하기

- a. 내 컴퓨터(내 PC)를 마우스 우클릭해 관리를 선택한 다음 장치 관리자로 이동합니다.
- b. 블루투스 아이콘을 더블클릭하여 기존 블루투스 장치 를 찾습니다.
- c. 기존 블루투스 장치를 우클릭하여 연결 해제하기를 선 택합니다.

참고:

기존의 모든 블루투스 장치의 연결을 해재하였는지 확인하세요.
 (내장 및 타사 모두)

#### 2 컴퓨터에 연결하기

a. 컴퓨터의 USB 포트에 어댑터를 직접 삽입합니다 .

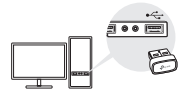

b.CD를 삽입하고 Autorun.exe. 를 실행합니다

팁:

일부 시스템 버전의 경우, 인터넷에 연결될 때 드라이버가 자동으로 설치됩니다. 그렇지 않은 경우, 수동으로 드라 이버 설치를 실행합니다.

- www.tp-link.com 의 제품 지원 페이지에서 수동으로 드라이 버를 다운로드할 수 있습니다 .
- c. Wi-Fi 및 블루투스 드라이버를 설치하세요 .
- Wi-Fi: 2 을 클릭하고 화면의 지시에 따라 Wi-Fi 설치 를 완료합니다.
- · 블루투스 : 📥 을 클릭하고 화면의 지시에 따라 블루투스 설치를 완료합니다.

참고 :

- 알 수 없는 게시자 메시지가 나타나면 예를 선택하여 계속 합니다.
- Windows 사용자 계정 컨트롤에 관리자 자격 증명이 필요 한 경우, Windows 관리자 계정의 사용자 이름과 비밀번호 를 입력합니다.
- d. 설치를 완료한 후 컴퓨터를 다시 시작하세요 .

참고 :

- 드라이버가 올바르게 설치되었다면 Wi-Fi 블루투스 USB 어댑터가 장치 관리자에 나열됩니다.
- 드라이버 설치를 실패한 경우, 안티바이러스 소프트웨어 와 방화벽을 비활성화하고 다시 시도해 보세요.
- Windows 7 에서 Windows 보안 메시지가 뜨면

하국어

https://www.tp-link.com/faq-2760.html. 를 참고 하세요 .

- 3 블루투스 장치와 페어링하기
- a. 작업 표시줄의 爻 ( 블루투스 ) 아이콘을 우클릭합니다 . 참고 : 블루투스 아이콘이 나타나지 않는다면 FAQ ) Q2 를 참고 하세요

아세요 . b. "블루투스 장치 추가하기" 또는 "장치 추가하기"를 선택

- 해 사용 가능한 장치를 스캔합니다 .
- c. 목록에서 블루투스 장치를 선택하고 화면의 지시에 따라 페어링을 완료합니다.

참고 :

장치의 블루투스가 활성화되어 있고 검색 가능한 상태인지 확인 하세요 .

- 4 무선 네트워크 등록하기
- a. 네트워크 아이콘 🥍 또는 작업 표시줄의 🐭 을 클릭하 세요.
- b. Wi-Fi 네트워크를 선택하고 연결하기를 클릭한 다음 메시 지가 나타나면 암호를 입력합니다.

참고 :

무선 네트워크를 찾을 수 없거나 연결할 수 없는 경우 , FAQ 〉 Q1 를 참고하세요 .

#### 자주 묻는 질문 (FAQ)

Q1. 무선 네트워크를 찾을 수 없거나 연결할 수 없는 경우 어떻게 해야 합니까?

A1. https://www.tp-link.com/faq-2253.html 를 참고 하세요.

Q2. 블루투스 아이콘이 나타나지 않으면 어떻게 합니까?

A1. Windows 설정에서 블루투스를 켰는지 확인합니다 .

A2. 컴퓨터에 다른 블루투스 장치가 있는 경우, 장치 관리 자에서 비활성화한 다음 어댑터를 삽입하고 다시 시도합니 다.

Q3. 왜 어댑터가 블루투스 장치와 함께 작동하지 않습니까?

A1. 장치에 블루투스 기능이 있는지 확인합니다.

A2. 컴퓨터에 최신 블루투스 드라이버를 설치했는지 확인합 니다 . https://www.tp-link.com/download-center. 에서 공개된 드라이버 버전을 확인할 수 있습니다 .

A3. 로지텍 마우스와 같이 비표준 프로토콜을 사용하는 장 치의 경우 호환성 문제가 있을 수 있습니다 .

해당 무선설비는 운용중 전파혼신 가능성이 있음.

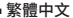

在您開始之前:

若您想使用網卡藍牙,且電腦先前已連接藍牙裝置,請 參考步驟 1;若電腦先前沒有安裝藍牙網卡,請從步驟 2 開始。

### 1 停用藍牙

a. 右鍵點擊我的電腦,選擇管理,前往裝置管理員。

b. 延伸藍牙節點,找到您已有的藍牙裝置。

c. 右鍵點擊目前的藍牙裝置後,選擇停用。

注意:

- 請確認您已停用目前所有已存在的藍芽裝置(包含內 建和第三方)。
- 2 安裝網卡
- a. 將藍牙網卡直接插入電腦USB孔。

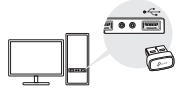

b. 將光碟放入電腦,執行 Autorun.exe。

注意:

• 某些作業系統版本在電腦連線上網後會自動安裝驅

動。若未自動安裝,請手動執行驅動安裝。

- 您也可以從 http://www.tp-link.com 的產品技術支援 頁面手動下載驅動程式。
- c. 安裝 Wi-Fi 和藍牙驅動程式。
- Wi-Fi: 點擊 二後,按照畫面說明完成安裝 Wi-Fi 驅動。
- Bluetooth: 點擊 <sup>\*</sup> 後,按照畫面說明完成安裝藍 牙驅動。

注意:

- 若跳出未知發布者的訊息,請選擇「是」繼續。
- 若使用者帳戶控制需要管理員憑證,請輸入您 Windows管理員帳戶的使用者名稱和密碼。
- d. 完成後,請重啟您的電腦。

注意:

- 當驅動程式安裝好之後,您的 Wi-Fi 藍牙 USB 網卡將 出現在裝置管理員。
- 若驅動安裝失敗,請停用電腦的防毒軟體和防火牆 後重試。
- 在 Windows 7 中,若出現 Windows 安全性提示視窗,請參 考https://www.tp-link.com/faq-2760.html。

## 3 配對藍牙裝置

繁體中文

 a. 右鍵點擊工具列的 (Bluetooth) 圖示。 注意:

若沒有出現藍牙圖示,請參考 FAQ > Q2。

- b. 選擇「新增藍牙裝置」或「新增裝置」掃描周圍的 藍牙裝置。
- c. 從掃描清單中選擇您的藍牙裝置,按照畫面指示完成配對。

注意:

請確認您裝置的藍牙功能已開啟且可被搜尋。

- 4 連接無線網路
- a. 點擊工具列的 📶 或 🕷 圖示。
- b. 選擇您要連接的 Wi-Fi, 點擊連線並輸入 Wi-Fi 密碼。 注意:

若您找不到或無法連接無線網路,請參考 FAQ > Q1。

常見問題(FAQ)

- Q1. 找不到或連不上我的 Wi-Fi 怎麼辦?
- A1. 請參考 https://www.tp-link.com/faq-2253. html。
- Q2. 藍牙圖示沒有出現怎麼辦?
- A1. 請確認您在 Windows 設定中已開啟藍牙。
- A2. 若電腦有其他藍牙裝置,請在裝置管理員中停用, 重新插入網卡再試一次。
- Q3. 網卡為何無法與我的藍牙裝置搭配使用?
- A1. 請確認您的裝置有藍牙功能。
- A2. 請確認您已在電腦上安裝最新的藍牙驅動程式。 您可以在https://www.tp-link.com/downloadcenter 確認驅動程式版本。
- A3. 若您的裝置使用非標準的藍牙協議(例如: Logitech 滑鼠),可能會因相容性問題無法搭配使用。

繁體中文

NCC 警語

注意!

取得審驗證明之低功率射頻器材,非經核准,公司、商號或使用者均不得擅自變更頻率、加大功率或變更原設計之特 性及功能。

低功率射频器材之使用不得影響飛航安全及干擾合法通信;經發現有干擾現象時,應立即停用,並改善至無干擾時方 得繼續使用。

前述合法通信,指依電信管理法規定作業之無線電通信。

低功率射頻器材须忍受合法通信或工業、科學及醫療用電波輻射性電機設備之干擾。

應避免影響附近雷達系統之操作。

高增益指向性天線只得應用於固定式點對點系統。

安全諮詢及注意事項

請使用原裝電源供應器或只能按照本產品注明的電源類型使用本產品。

- 清潔本產品之前請先拔掉電源線。請勿使用液體、噴霧清潔劑或濕布進行清潔。
- 注意防潮,請勿將水或其他液體潑灑到本產品上。
- •插槽與開口供通風使用,以確保本產品的操作可靠並防止過熱,請勿堵塞或覆蓋開口。
- •請勿將本產品置放於靠近熱源的地方。除非有正常的通風,否則不可放在密閉位置中。
- 不要私自拆開機殼或自行維修,如產品有故障請與原廠或代理商聯繫。

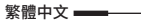

### 限用物質含有情況標示聲明書

|                                                                                                    | 限用物質及其化學符號                                     |                      |                      |                                                      |                                              |                                                      |
|----------------------------------------------------------------------------------------------------|------------------------------------------------|----------------------|----------------------|------------------------------------------------------|----------------------------------------------|------------------------------------------------------|
| 單元<br>Unit                                                                                                    | Restricted substances and its chemical symbols |                      |                      |                                                      |                                              |                                                      |
|                                                                                                    | 鉛<br>Lead<br>(Pb)                              | 汞<br>Mercury<br>(Hg) | 鎘<br>Cadmium<br>(Cd) | 六價鉻<br>Hexavalent<br>chromium<br>(Cr <sup>+6</sup> ) | 多溴聯苯<br>Polybrominated<br>biphenyls<br>(PBB) | 多溴二苯醚<br>Polybrominated<br>diphenyl ethers<br>(PBDE) |
| PCB                                                                                                    | 0                                              | 0                    | 0                    | 0                                                    | 0                                            | 0                                                    |
| 外殻                                                                                                    | 0                                              | 0                    | 0                    | 0                                                    | 0                                            | 0                                                    |
| 天線                                                                                                    | 0                                              | 0                    | 0                    | 0                                                    | 0                                            | 0                                                    |
| 備考 1. "超出 0.1 wt %"及 " 超出 0.01 wt %"系指限用物質之百分比含量超出百分比含量基準值。<br>備考 2. " ○ " 系指該項限用物質之百分比含量未超出百分比含量基準值。<br>備考 3. " - " 系指該項限用物質為排除項目。 |                                                |                      |                      |                                                      |                                              |                                                      |

#### ก่อนที่จะเริ่ม:

หากคุณวางแผนที่จะใข้บลูทุธและได้เชื่อมต่ออุปกรณ์บลูทุธแล้ว ให้ทำตามขั้นตอนที่ 1 ไม่อย่างนั้นก็ข้ามไปยังชั้นตอนที่ 2

# 1 ปิดการใช้งานบลูทูท

- คลิกขวาที่ My Computer เลือก Manage แล้วไปที่ Device Manager.
- ขยายโหนดบลูทูท เพื่อค้นหาอุปกรณ์บลูทูทที่มีอยู่.
- คลิกขวาที่อุปกรณ์บลูทูท ที่มีอยู่แล้วเลือกปิดใช้งาน.

หมายเหตุ:

- ตรวจสอบให้แน่ใจว่าคุณได้ปัดการใช้งานอุปกรณ์บลูทูท ที่มีอยู่ทั้งหมด (ทั้งที่ ติดมากับตัวเครื่องและของยี่ห้ออื่น).
- 2 ติดตั้งอะแดปเตอร์
- เสียบอะแดปเตอร์เข้ากับพอร์ต USB ของคอมพิวเตอร์โดยตรง

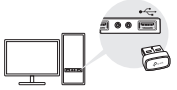

b. ใส่แผ่นซีดีและรัน Autorun.exe

เคล็ดลับ:

สำหรับระบบปฏิบัตการบางเวอร์ขัน ไดรเวอร์จะถูกติดตั้งโดยอัตโนมัติเมื่อ

เชื่อมต่อกับอินเทอร์เน็ต หากไม่เป็นเช่นนั้น โปรดรันการติดตั้งไดรเวอร์ ด้วยตนเอง

- คุณยังสามารถดาวน์โหลดไดรเวอร์ด้วยตนเองได้จากหน้าสนับสนุนของ ผลิตภัณฑ์ที่ www.tp-link.com
- c. ติดตั้งไดรเวอร์ WI-Fi และบลูทูท
- WI-FI: คลิก และทำตามคำแนะนำบนหน้าจอเพื่อทำการติดตั้ง WI-FI ให้เสร็จสิ้น
- บลูพูท: คลิก (a) (และปฏิบัติตามคำแนะนำบนหน้าจอเพื่อทำการติดตั้ง บลูพูทให้เสร็จสิ้น

หมายเหตุ:

- หากข้อความของผู้เผยแพร่ที่ไม่ทราบปรากฏขึ้น ให้เลือกใช่เพื่อดำเนินการต่อ
- หากการควบคุมบัญชีของผู้ใช้ Windows ต้องการข้อมูลประจำตัวของผู้ดูแล ระบบ ให้พิมพ์ชื่อผู้ใช้และรหัสผ่านของบัญชีผู้ดูแลระบบ Windows ของคุณ
- เมื่อเสร็จแล้วให้รีสตาร์ทเครื่องคอมพิวเตอร์ของคุณ

หมายเหตุ:

- อแดปเตอร์ Wi-Fi Bluetooth USB ของคุณจะโชว์อยู่ใน Device Manager เมื่อติดตั้งไครเวอร์อย่างถูกต้อง
- หากการติดตั้งไดรเวอร์ลัมเหลว ให้ปิดใช้งานขอฟต์แวร์ป้องกันไวรัสและ ไฟร์วอลล์ จากนั้นลองอีกครั้ง
- ใน Windows 7 หากมีข้อความความปลอดภัยของ Windows โชว์ขึ้นมา ให้

ไทย

ดูที่ https://www.tp-link.com/faq-2760.html

- 3 จับคู่กับอุปกรณ์บลูทูท
- คลิกขวาที่ไอคอน 🛿 (บลูทูท) บนทาสก์บาร์

หมายเหตุ:

หากไอคอนบลูทูท ไม่โชว์ขึ้นมา โปรดดูคำถามที่พบบ่อย > Q2

- b. เลือก "เพิ่มอุปกรณ์บลูทูท" หรือ "เพิ่มอุปกรณ์" เพื่อสแกนหาอุปกรณ์ที่ พร้อมใช้งาน
- c. เลือกอุปกรณ์บลูพูทจากในรายการ และทำตามคำแนะนำบนหน้าจอเพื่อ จับคู่ให้เรียบร้อย

หมายเหตุ:

ตรวจสอบให้แน่ใจว่าบลูทูทของอุปกรณ์ถูกเปิดใช้งานอยู่และสามารถแสกน หาได้

- 4 เข้าร่วมเครือข่ายไร้สาย
- คลิกไอคอนเครือข่าย 📶 หรือ 🕷 บนทาสก์บาร์
- b. เลือกเครือข่าย Wi-Fi ของคุณ คลิกที่ Connect และป้อนรหัสผ่านเมื่อ มีป้อปอัพขึ้นมา

หมายเหตุ:

```
หากคุณไม่พบหรือเชื่อมต่อกับเครือข่ายไร้สายไม่ได้ โปรดดูคำถามที่พบบ่อย
> Q1
```

## คำถามที่พบบ่อย

- Q1. ควรทำอย่างไรหากค้นหาไม่พบหรือเชื่อมต่อกับเครือข่ายไร้สายไม่ได้
- A1. สามารถดูได้ที่ https://www.tp-link.com/faq-2253.html
- Q2. ควรทำอย่างไรหากไอคอนบลูทูท ไม่โชว์
- A1. ตรวจสอบให้แน่ใจว่าคุณได้เปิดบลูทูทใน Windows settings
- A2. หากมีอุปกรณ์บลูทูทอื่นบนคอมพิวเตอร์ ให้ปัดการใช้งานใน Device Manager จากนั้นเสียบอะแดปเตอร์แล้วลองอีกครั้ง

## Q3. เหตุใดอะแดปเตอร์จึงไม่ทำงานกับอุปกรณ์บลูทูทของฉัน

- A1. ตรวจสอบให้แนใจว่าอุปกรณ์ของคุณมีฟังก์ชันบลูทูท
- A2. ตรวจสอบให้แน่ใจว่าคุณได้ติดตั้งไดรเวอร์บลูขูท เวอร์ขันล่าสุดบน คอมพิวเตอร์แล้ว คุณสามารถตรวจสอบเวอร์ขันของไตรเวอร์ได้จาก https://www.tp-link.com/download-center
- A3. สำหรับอุปกรณ์ที่มีโปรโตคอลบลูทูท ที่ไม่ได้มาตรฐาน เช่น Logitech Mouse อาจมีปัญหาการใช้งานร่วมกันบางอย่าง

Tiếng Việt

#### Trước khi bạn bắt đầu:

Nếu bạn định sử dụng Bluetooth và đã kết nối các thiết bị Bluetooth, hãy tiếp tục với bước 1. Nếu không, hãy chuyển sang bước 2.

## 1 Tắt Bluetooth

- a. Bấm chuột phải vào Máy tính của tôi, chọn Quản lý, vào Trình quản lý Thiết bị.
- b. Mở rộng nút Bluetooth để tìm thiết bị Bluetooth hiện có của bạn.
- c. Nhấp chuột phải vào thiết bị Bluetooth hiện có và chọn Tắt.

Lưu ý:

 Đảm bảo rằng bạn đã tắt tất cả các thiết bị Bluetooth hiện có (cả tích hợp sẵn và bên thứ ba).

# 2 Kết Nôi Với Máy Tính

 a. Cắm trực tiếp bộ chuyển đổi vào cổng USB trên máy tính của bạn.

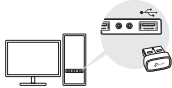

b. Đưa đĩa CD vào và chạy Autorun.exe.

Lưu ý:

- Đối với một số phiên bản hệ thống, driver sẽ được cài đặt tự động khi kết nối với internet. Nếu không, hãy chạy cài đặt driver theo cách thủ công.
- Bạn cũng có thể tải xuống trình điều khiển theo cách thủ công từ trang Hỗ trợ của sản phẩm tại www. tp-link.com.
- c. Cài đặt driver Wi-Fi và Bluetooth.
- Wi-Fi: Nhấp vào <sup>2</sup> và làm theo hướng dẫn trên màn hình để hoàn tất cài đặt Wi-Fi.
- Bluetooth: Nhấp vào <sup>^</sup>/<sub>-</sub> và làm theo hướng dẫn trên màn hình để hoàn tất cài đặt Bluetooth.

Lưu ý:

- Nếu thông báo không thể xác minh nhà xuất bản bật lên, hãy chọn Có để tiếp tục.
- Nếu Kiểm Soát Tại Khoản Người Dùng Windows yêu cầu thông tin đảng nhập quản trị viên, hãy nhập tên người dùng và mật mã của tài khoản quản trị viên Windows của bạn.
- d. Sau khi hoàn tất, hãy khởi động lại máy tính của bạn. Lưu ý:
- Bộ chuyển đổi Wi-Fi USB Bluetooth của bạn sẽ được liệt kê trong Trình quản lý Thiết bị khi driver được cài đặt đúng cách.
- Nếu cài đặt driver không thành công, hãy tắt phần mềm chống vi-rút và tường lửa, sau đó thử lại.

## Tiếng Việt

 Trong Windows 7, nếu thông báo Bảo mật Windows bật lên, hãy tham khảo https://www.tp-link.com/ faq-2760.html.

# 3 Ghép nối với thiết bị Bluetooth

 a. Nhấp chuột phải vào biểu tượng trên thanh tác vụ. Lưu ý:

Nếu biểu tượng Bluetooth không hiển thị, hãy tham khảo Câu hỏi thường gặp (FAQ) > Q2.

- b. Chọn "Thêm thiết bị Bluetooth" hoặc "Thêm thiết bị" để quét các thiết bị khả dụng.
- c. Chọn thiết bị Bluetooth của bạn từ danh sách và làm theo hướng dẫn trên màn hình để hoàn tất quá trình ghép nối.

#### Lưu ý:

Đảm bảo rằng Bluetooth của thiết bị của bạn được bật và có thể phát hiện được.

## 4 Tham Gia Mạng Không Dây

- a. Nhấp vào biểu tượng mạng 11 hoặc 🕷 trên thanh tác vụ.
- b. Chọn mạng Wi-Fi của bạn, nhấp vào Kết nối và nhập mật mã khi được nhắc.

Lưu ý:

Nếu bạn không thể tìm thấy hoặc kết nối với mạng không dây, hãy tham khảo Câu hỏi thường gặp (FAQ) > Q1.

# Câu Hỏi Thường Gặp (FAQ)

- Q1. Tôi nên làm gì nếu tôi không thể tìm thấy hoặc kết nối với mạng không dây của mình?
- A1. Tham khảo https://www.tp-link.com/faq-2253.html.
- Q2. Tôi nên làm gì nếu biểu tượng Bluetooth không xuất hiện?
- Đảm bảo rằng bạn đã bật Bluetooth trong cài đặt Windows.
- A2. Nếu có các thiết bị Bluetooth khác trên máy tính, hãy tắt chúng trong Trình quản lý thiết bị, sau đó lắp bộ chuyển đổi và thử lại.
- Q3. Tại sao bộ chuyển đổi không hoạt động với thiết bị Bluetooth của tôi?
- Đảm bảo rằng thiết bị của bạn có tính năng BLUETOOTH.
- A2. Đảm bảo rằng bạn đã cài đặt driver Bluetooth mới nhất trên máy tính. Bạn có thế kiểm tra các phiên bản driver đã xuất bản từ https://www.tp-link.com/download-center.
- A3. Đối với các thiết bị có giao thức Bluetooth không chuẩn, chẳng hạn như Chuột Logitech, có thể có một số vấn đề về khả năng tương thích.

עברית ו

אם התקנת מנהל ההתקן נכשלת, השבת את תוכנת האנטי-וירוס וחומת האש, ולאחר מכן נסה שוב.

ב-Windows אם מופיעה הודעת אבטחה של Windows, עיין בכתובת https://www.tp-link.com/faq-2760.html. התאמה עם התקני Bluetooth

לחץ לחיצה ימנית על הסמל (Bluetooth) לחצה ימנית על הסמל (Bluetooth) המשימות.

פתק:

.2 אינו מוצג, עיין בשאלות נפוצות > שאלה Bluetooth אם סמל ה-

בחר "הוסף התקן Bluetooth" או "הוסף התקן" כדי לסרוק אחר מכשירים זמינים.

בחר את מכשיר ה-Bluetooth שלך מהרשימה ובצע את ההוראות שעל המסך כדי להשלים את ההתאמה. הערה:

> ודא שה-Bluetooth של המכשיר שלך מופעל וניתן לגילוי. הצטרף לרשת אלחוטית

> . לחץ על סמל הרשת 🕷 או 🕍 בשורת המשימות.

בחר את רשת ה-Wi-Fi שלך, לחץ על התחבר והזן את הסיסמה כשתתבקש.

הערה:

אם אינך יכול למצוא או להתחבר לרשת האלחוטית, עיין בשאלות נפוצות > שאלה 1. 15

שאלות נפוצות (שאלות נפוצות)

שאלה 1. מה עלי לעשות אם איני יכול למצוא או להתחבר לרשת האלחוטית שלי?

https://www.tp-link.com/faq-2253. עיין בכתובת .https://www.tp-link.com/faq-2253.

שאלה 2. מה עלי לעשות אם סמל ה-Bluetooth לא מופיע?

תשובה 1. ודא שהפעלת את ה-Bluetooth בהגדרות Windows. תשובה 2. אם יש התקני Bluetooth אחרים במחשב, השבת אותם במנהל ההתקנים, ואז הכנס את המתאם ונסה שוב.

> שאלה 3. מדוע המתאם לא עובד עם מכשיר ה-Bluetooth שלי?

חשובה L דוא שלמכשיר שלך יש פוקציית NEUETOOTH ביותר של תשובה 2. ודא שהתקנת את מנהל ההתקן העדכי ביותר של Bluetooth במחשב, אתה יכול לבדוק את גרטאות מנהל ההתקן שפורסמו בכתובת Attips://www.tp-link.com/download-center אם מנדרטיים, תשובה 3. נבור מכשירים עם פרוטוקול Bluetooth אל מעדרטיים, מכובלה Mouse במוכם, עשיות לייתר מכה בעיות אמימות.

## לפני שמתחילים:

אם אתה מתכנן להשתמש ב-Bluetooth וכבר יש לך התקני Bluetooth מחוברים, המשך לשלב 1. אחרת, דלג לשלב 2.

## השבת את Bluetooth

א. לחץ לחיצה ימנית על המחשב שלי, בחר נהל, עבור אל מנהל ההתקנים.

ב. הרחב את חיפוש ה-Bluetooth כדי למצוא את מכשיר ה-Bluetooth הקיים שלך.

ג. לחץ לחיצה ימנית על מכשיר ה-Bluetooth הקיים ובחר השבת.

הערה:

ודא שהשבתת את כל מכשירי ה-Bluetooth הקיימים (גם המובנים וגם של צד שלישי).

#### התקן את המתאם

הכנס את המתאם ישירות ליציאת USB במחשב שלך.

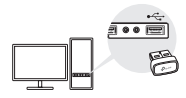

הכנס את התקליטור והפעל את Autorun.exe.

טיפ:

עבור גרסת מערכת כלשהי, מנהלי ההתקן יותקנו אוטומטית כאשר הם מחוברים לאינטרנט. אם לא, הפעל את התקנת מנהל ההתקן באופן ידני.

אתה יכול גם להוריד מנהלי התקנים באופן ידני מדף התמיכה של המוצר בכתובת www.tp-link.com.

התקן את מנהלי ההתקן של Wi-Fi ו-Bluetooth.

Wi-Fi: לחץ על 🏯 ובצע את ההוראות שעל המסך כדי להשלים את התקנת ה-Wi-Fi.

Bluetooth: לחץ על 📥 ובצע את ההוראות שעל המסך כדי להשלים את התקנת ה-Bluetooth.

#### הערות:

במידה ומופיעה הודעה מאתר לא ידוע, בחר כן כדי להמשיך.

במידה ובקרת חשבון Windows דורשת אישורי מנהל, הקלד את שם המשתמש והסיסמה של חשבון המנהל של ה- Windows שלך.

לאחר שתסיים, הפעל מחדש את המחשב.

#### הערות:

מתאם ה-Wi-Fi Bluetooth USB שלך יופיע במנהל ההתקנים כאשר מנהל ההתקן מותקן כהלכה.